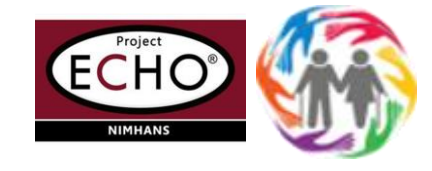

# Online Donation Instructions – Step-by-Step

"ECHO based Training on Dementia: A National Initiative"

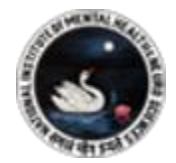

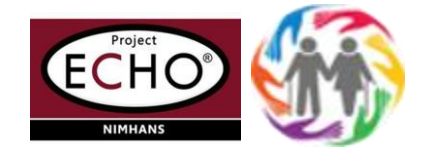

# Step 1

Click the **"Donate Now"** button to open the donation form.

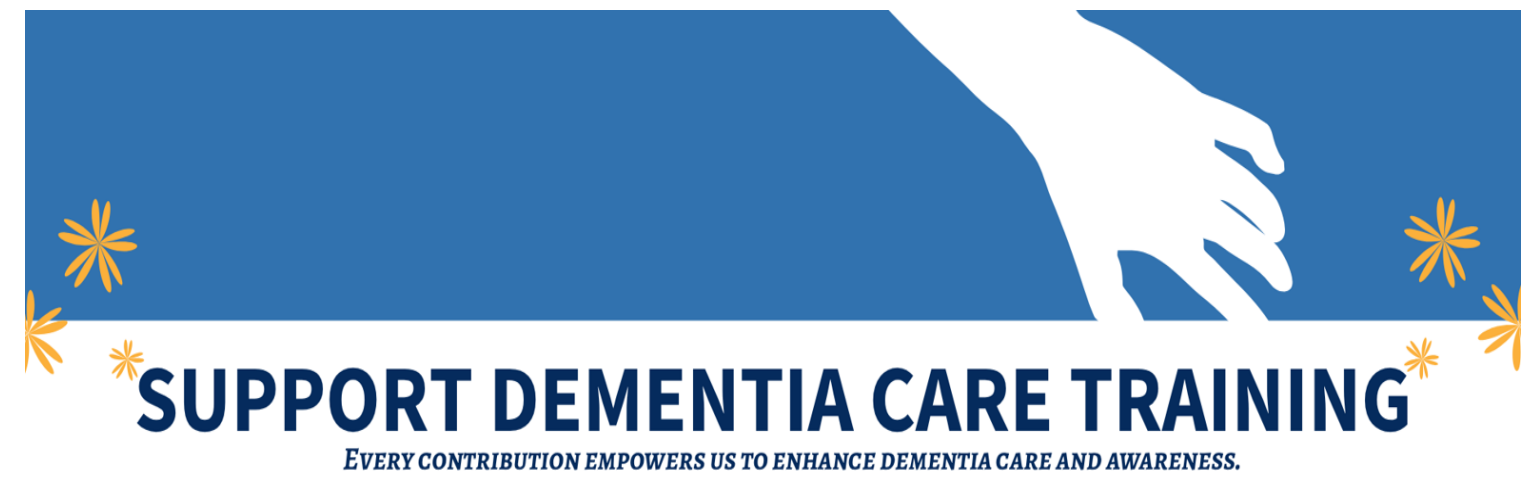

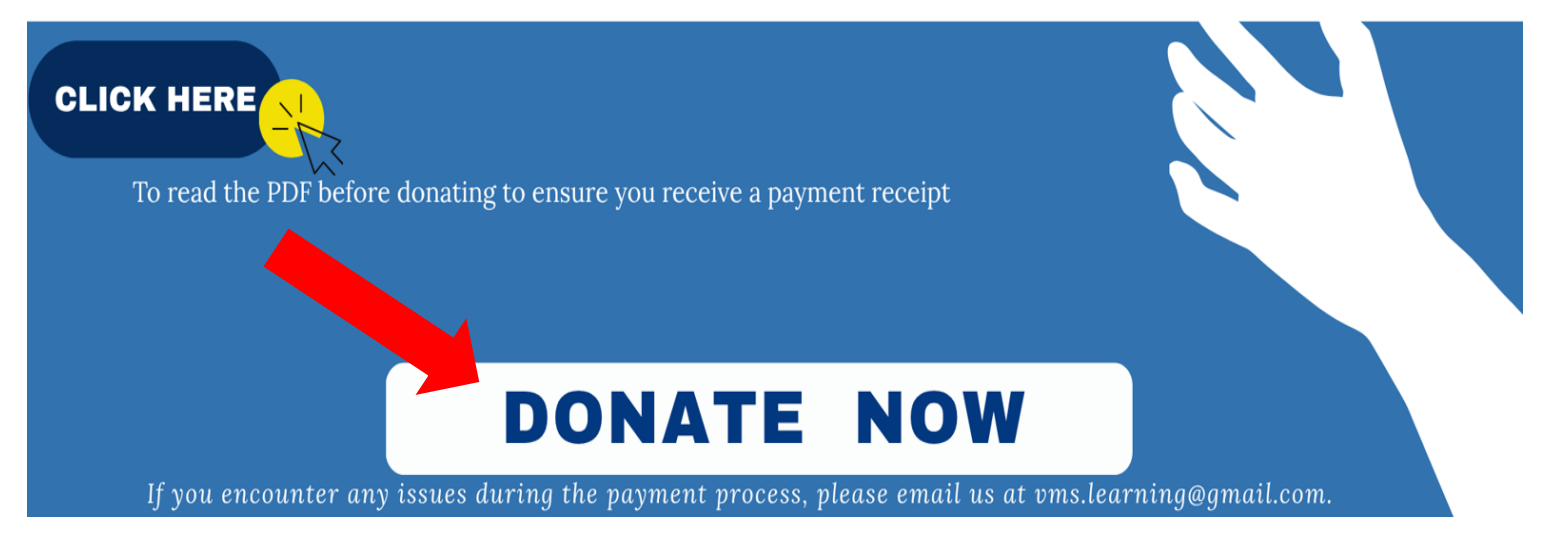

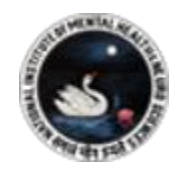

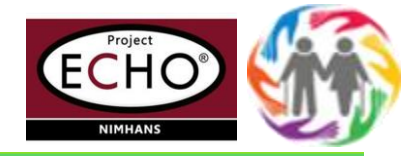

### Step 3

- Fill the necessary details such as donor name, amount to be donated.
- Under purpose: select the option "Specific Donation".
- Write the reason of donation under the third option **"Specific purpose"**
- Mention the below given reason to donate for Echo Dementia training project

National Institute 🗧 🗙 🛛 🧔 payments – NIMHANS DONATIONS × + × pages.razorpay.com/pl\_NxjCVobNae7wvA/view NIMHANS **Payment Details** DONATIONS Amount Donating ₹Enter Amount Purpose Donation to NIMHANS is exempted from Income Tax; --Select----Select--We hope to continue to have your support in future. Poor Fund If you have any concerns, please do not hesitate to contact us. General Donation Specific purpose Specific Donation Our Institute is very grateful for your kind support and (Optional) commitment to our cause Name of donor 1. For individual and corporate donations, get 50% tax exemption under Section 80G of the I.T. Act As per PAN Card 2. For corporate donations towards research activities, get PAN Card number 150% tax exemption under Section 35 (i) (2) of the I.T. Act Date of Birth Thank you for your interest in making a gift to NIMHANS. Select Date The fulfilment of NIMHANS' vision and mission depends on As per PAN Card your support. NOTE: Address for POC Certificate for this donation, please send your Communication

an email along with payment details with

Donation towards the project: ECHO based training of primary care physicians on Dementia – A National Initiative; KCT/002/208/2021/01502" run by Project Investigator Dr. Preeti Sinha, Professor, Department of Psychiatry, NIMHANS

**Please note :** <u>Kindly mention the right email id</u> <u>to receive the payment receipt.</u>

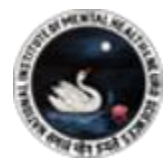

4

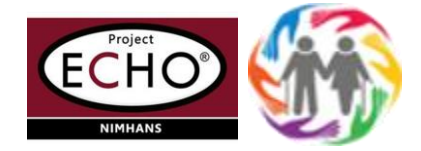

## Step 4

# After filling the details, proceed to payment by click on **Pay**

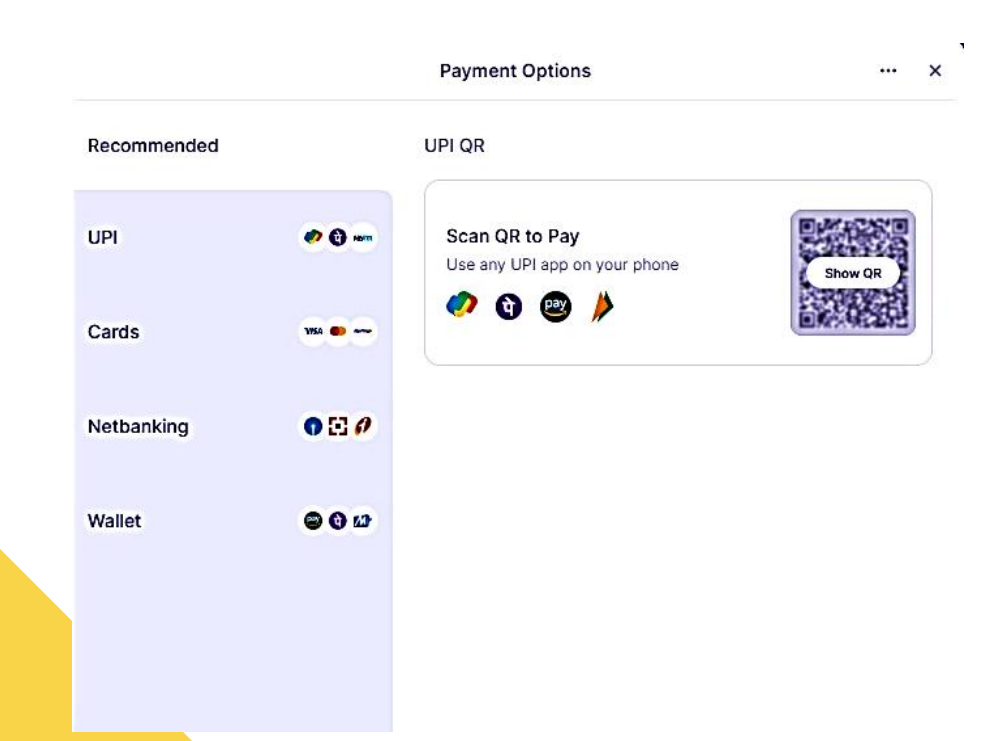

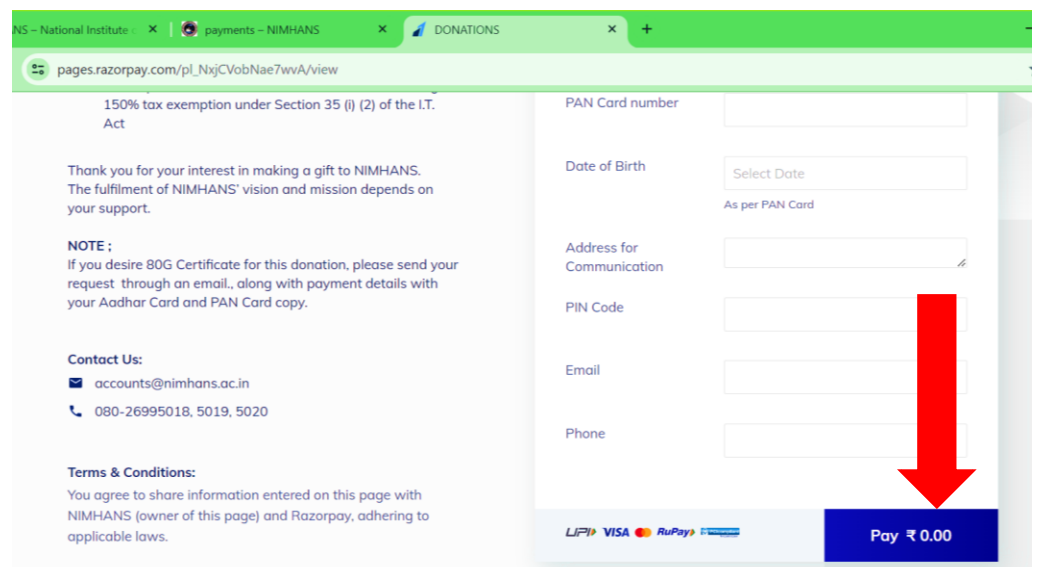

Select the preferred payment method (credit card, debit card, net banking, UPI, etc.)

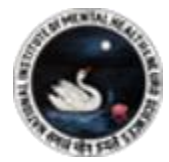

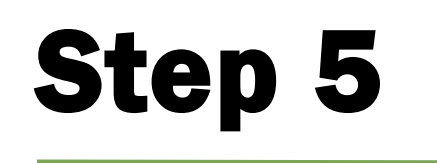

After the payment is successful, you will receive a **confirmation message** and also an email receipt on <u>your mail id which you</u> <u>mentioned in the payment details.</u>

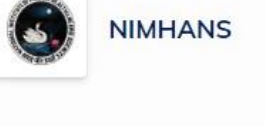

### DONATIONS

#### Donation to NIMHANS is exempted from Income Tax;

We hope to continue to have your support in future. If you have any concerns, please do not hesitate to contact us.

Our Institute is very grateful for your kind support and commitment to our cause

- 1. For individual and corporate donations, get 50% tax exemption under Section 80G of the I.T. Act
- For corporate donations towards research activities, get 150% tax exemption under Section 35 (i) (2) of the I.T. Act

Thank you for your interest in making a gift to NIMHANS. The fulfilment of NIMHANS' vision and mission depends on your support.

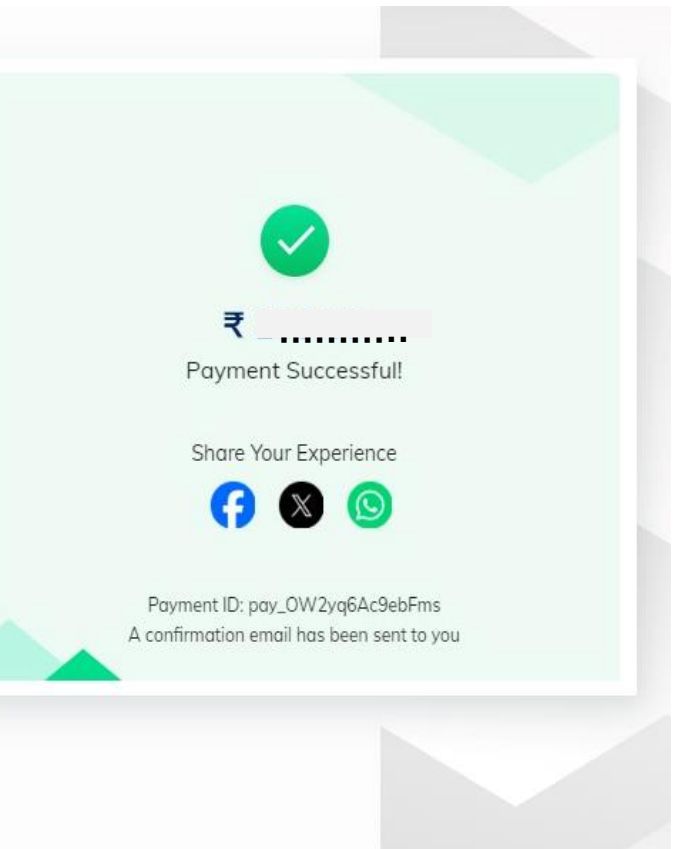

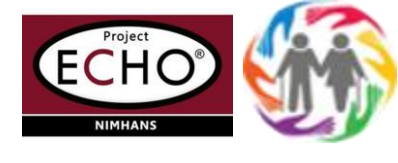

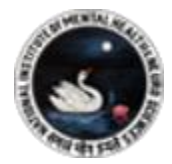

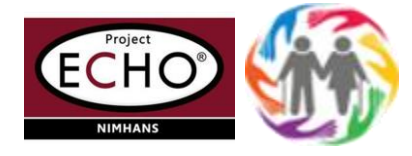

# Step 6

After the payment is done, kindly share the payment receipt which you received on your email id to below mentioned mail id:

To: vms.learning@gmail.com project@nimhans.ac.in Cc: dr.preetisinha@gmail.com

| ACT                                                                                                    |                   |                           |            |
|----------------------------------------------------------------------------------------------------|-------------------|---------------------------|------------|
| Thank you for your interest in making a gift to NIMHANS.                                                                     | Date of Birth     | Select Date               |            |
| I he fulfilment of NIMHANS' vision and mission depends on<br>your support.                                                   |                   | As per PAN Card           |            |
| NOTE ;                                                                                                    | Address for       |                           |            |
| If you desire 80G Certificate for this donation, please send your request through an email., along with payment details with | Communication     |                           | li         |
| your Aadhar Card and PAN Card copy.                                                                                          | PIN Code          |                           |            |
| NOTE :                                                                                                    |                   |                           |            |
| If you desire 80G Certificate                                                                                                | e for this        |                           |            |
| donation, please send you                                                                                                    | r request         |                           |            |
| through an email., along with                                                                                                | n payment         |                           |            |
| details with your Aadhar Card                                                                                                | and PAN           |                           |            |
| Card copy.                                                                                                    | LIPI> VISA 🌓 RuPa | VICertomption<br>Vicertom | Pay ₹ 0.00 |
|                                                                                                    |                   |                           |            |

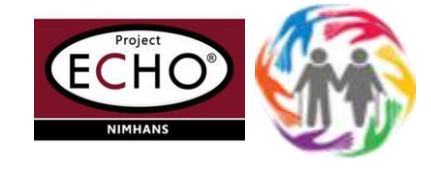

# Thank you

If you encounter any issues during the payment process, please feel free to contact us at 8147681041, or you can email us at vms.learning@gmail.com.